# GN-DMX512-C

## 【使用说明书】 REV 3.3 2010.3.12

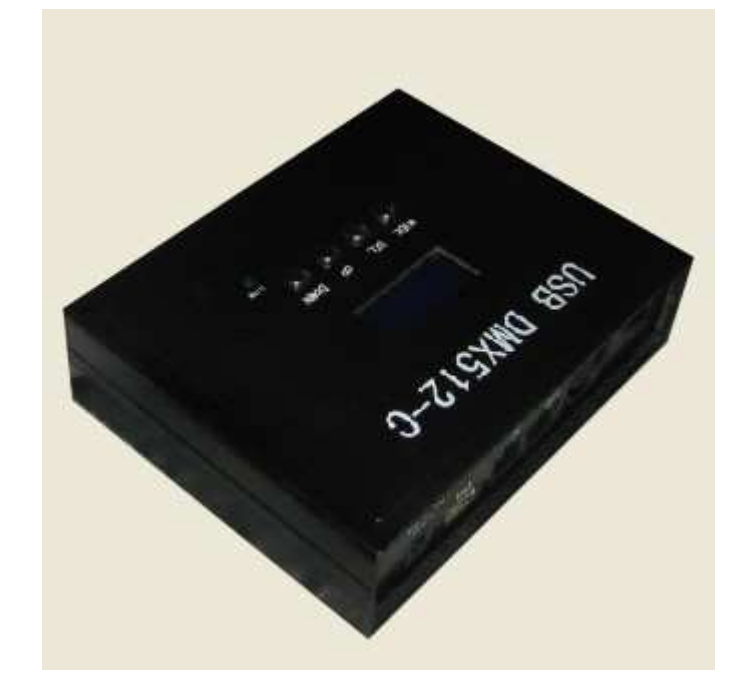

## 广南电子有限公司

| 目录                                                                                 |                                  |
|------------------------------------------------------------------------------------|----------------------------------|
| 第一章 产品简介                                                                           |                                  |
| 1.1 产品功能简介                                                                         |                                  |
| 1.2 主要性能特点                                                                         | 3                                |
| 1.3 产品示意图                                                                          | 4                                |
| 1.4 硬件接线说明                                                                         | 5                                |
| XLR 输出座接法, 如右图所示<br>CONTROL IN OUT 接法<br>DMX512 控制器与灯具接线示意图<br><b>第一音 产品 使用 方注</b> |                                  |
| 2.1 DMX512 控制器液晶显示及操作说明                                                            |                                  |
| 写码功能<br>2.2 DMX-512 软件操作界面                                                         |                                  |
| 软件安装说明                                                                             | 10<br>10<br>11<br>12<br>12<br>13 |
| 打开已编好的程序                                                                           | 16<br>16<br>19<br>20<br>21       |
| 脱机运行程序<br>定时功能                                                                     |                                  |
| 第三章 产品配件及计算机配置                                                                     |                                  |
| 3.1 计算机最低配置:                                                                       |                                  |
| 3.2 产品及随机配件:                                                                       |                                  |
| 3.3 产品可选配件:                                                                        |                                  |
| 无线模块                                                                               |                                  |
| 按键板<br>DMX512 信号转接器                                                                |                                  |
| 第四章 故障排除及维护                                                                        |                                  |

## 第一章 产品简介

### 1.1 产品功能简介

USB DMX-512 控制器通过与计算机的 USB 接口相连,利用计算机的友好的操作界面, 通过本公司的控制器,来达到控制灯具的目的,做到操作简单,使用方便。任何人只要按此 操作说明,只要数分钟就可熟练对灯具进行控制,脱机运行高达 4000 多个场景储存量。配合 本公司的相关配件,使用灵活,适合大型舞台和大型广告招牌的调试及应用。是一款价格低 廉,功能强大的 DMX512 控制器。

1.2 主要性能特点

- 外型小巧,重量轻,方便携带
- 符合 DMX-512/1990 国际标准协议, 拥有 512 个回路. 通用 XLR 接口输出标准 DMX512 信号
- 可任意加载表演程序,并且能记忆8个表演程序到控制器内部
- 每个表演文件的速度、滑步、频闪单独调整,并自动记忆到控制器内部.
- 可以同时对多台灯具同时控制,支持声控走景。
- 系统编程非常方便,2分钟您就可让您的电脑灯表演起来.
- 完美的 LED 灯具编辑功能,多种内置效果,非常适合 LED 灯具的控制。
- 一键精灵功能,随时可以调出任意程式、场景、通道值。
- 强大的定时功能, 高达 350 组定时输出, 可以一年四季, 在任意时刻输出任意程式或场景。
- 支持一步一景功能,手动和自动场景切换非常方便。
- 可能接受 DMX512 信号、RS232 信号控制,可以随便调用内部场景及表演程序
- 多台控制器联机使用,无限扩展回路,完全同步工作,适合作视频显示
- USB 接口与 DMX 控制器连接, 方便笔记本计算机. 及工程现场调试。
- 支持脱机运行,脱机运行人机对话接口友好,LCD 屏幕显示。
- 系统中文英文接口可供选择,简单友好,计算机操作系统为 WINDOWS98/ME/2000/XP
- 系统非常稳定, 决不丢失您的劳动成果。

1.3 产品示意图

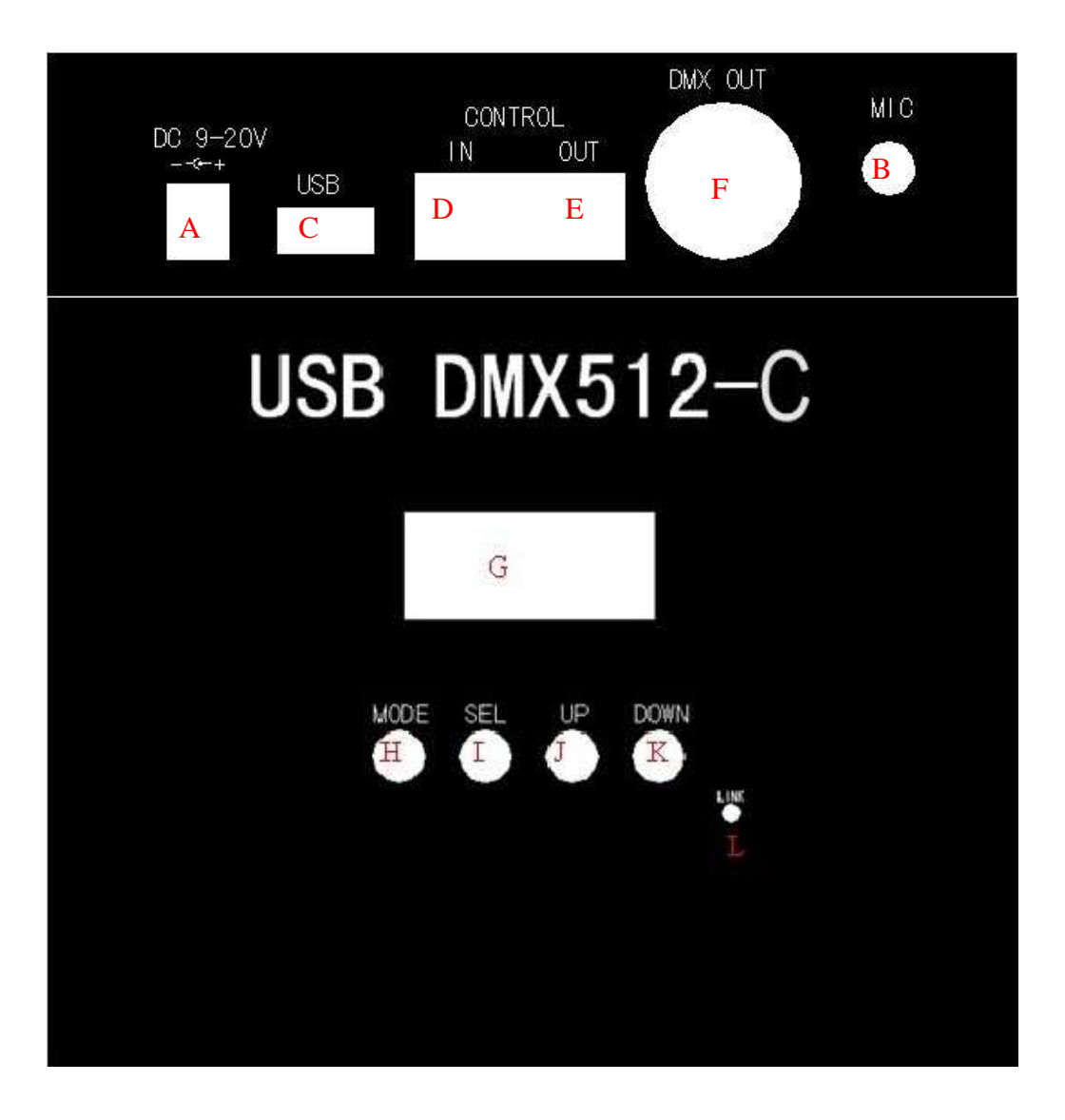

| А | 920V 直流电源输入,内正外负 |
|---|------------------|
| В | 麦克风              |
| С | USB 接口           |
| D | 控制信号输入           |
| Е | 控制信号输出           |
| F | DMX512 信号输出口     |
| G | 液晶显示屏            |
| Н | MODE 模式按键        |
| Ι | SEL 选择按键         |
| J | UP 向上按钮          |
| K | DOWN 向下按钮        |
| L | LINK 按制器与计算机连接指示 |

## XLR 输出座接法, 如右图所示

说明:XLR 输出接法为通用接法
第1 脚为 DMX 信号的地线
第2 脚为 DMX 信号线负
第3 脚为 DMX 信号线正

## CONTROL IN OUT 接法

说明: RJ45 接插座 IN 接法

第1脚为信号的地线

第2脚为输入信号线负

第3脚为输入信号线正

第4脚为输出信号线负 第5脚为输出信号线正

OUT 接法

第1脚为信号的地线

第2脚为输入信号线负

第3脚为输入信号线正

## DMX512 控制器与灯具接线示意图

#### 与计算机连接模式

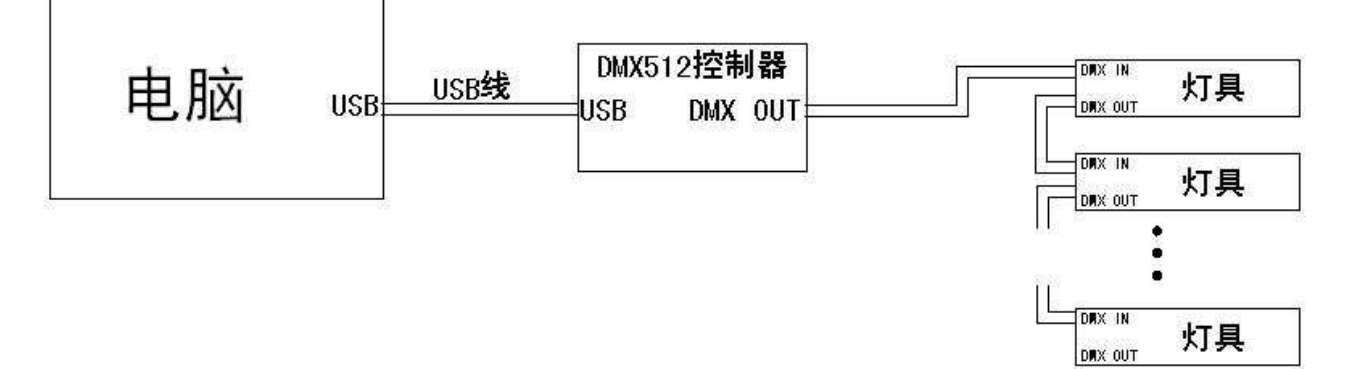

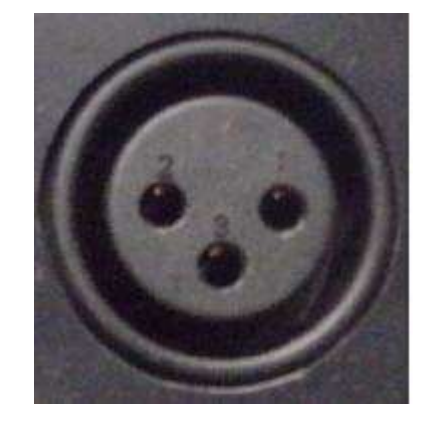

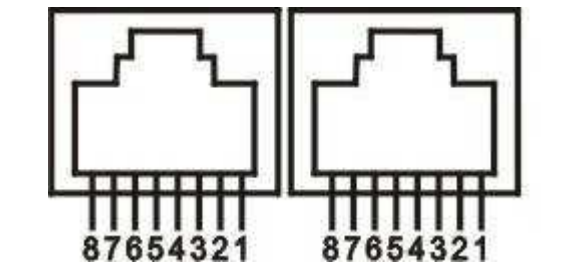

#### 脱机运行模式

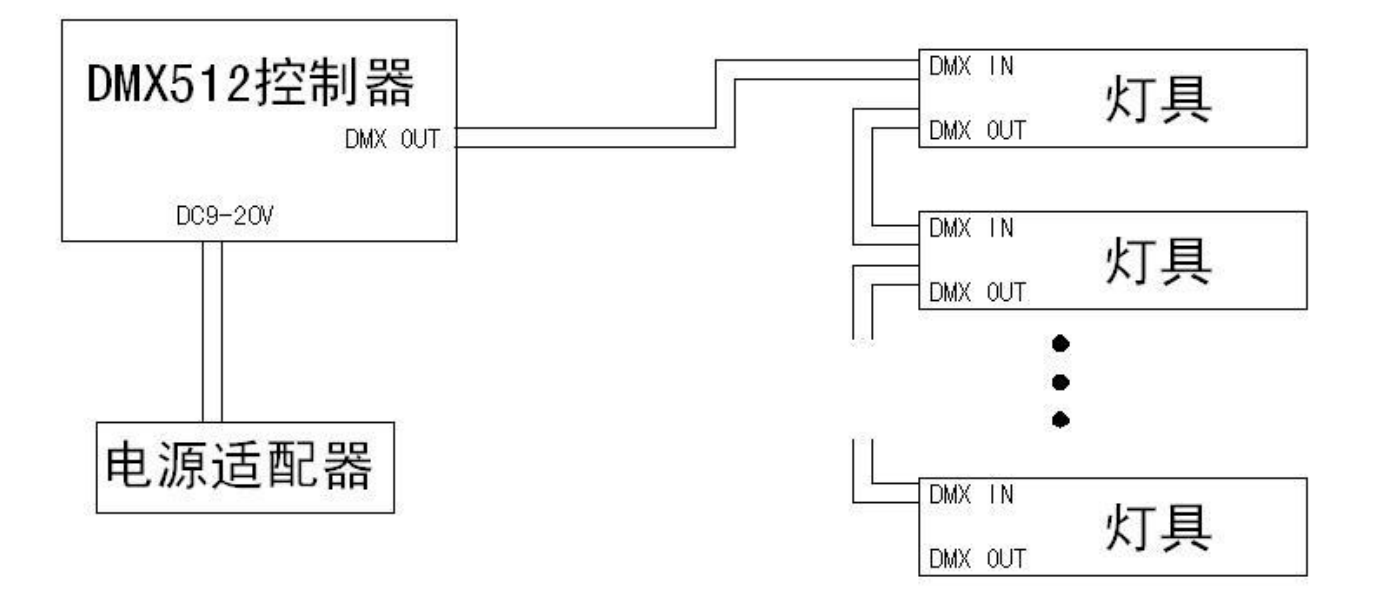

#### 扩展 DMX512 通道模式

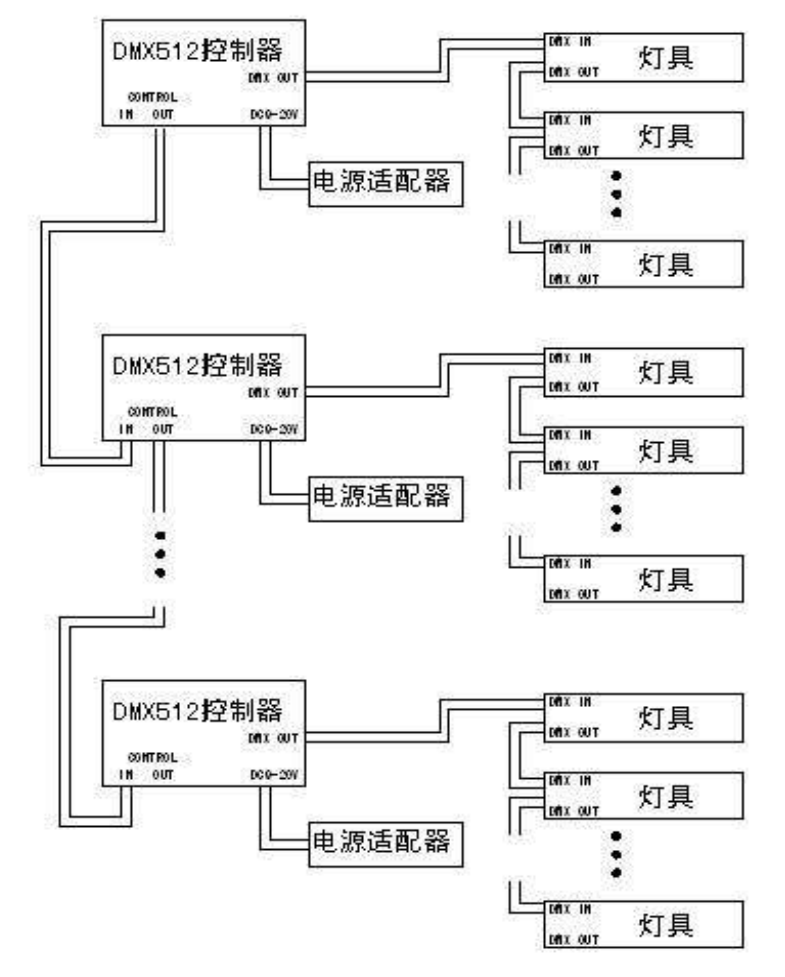

通过 DMX512 信号,调用控制器内置程序模式

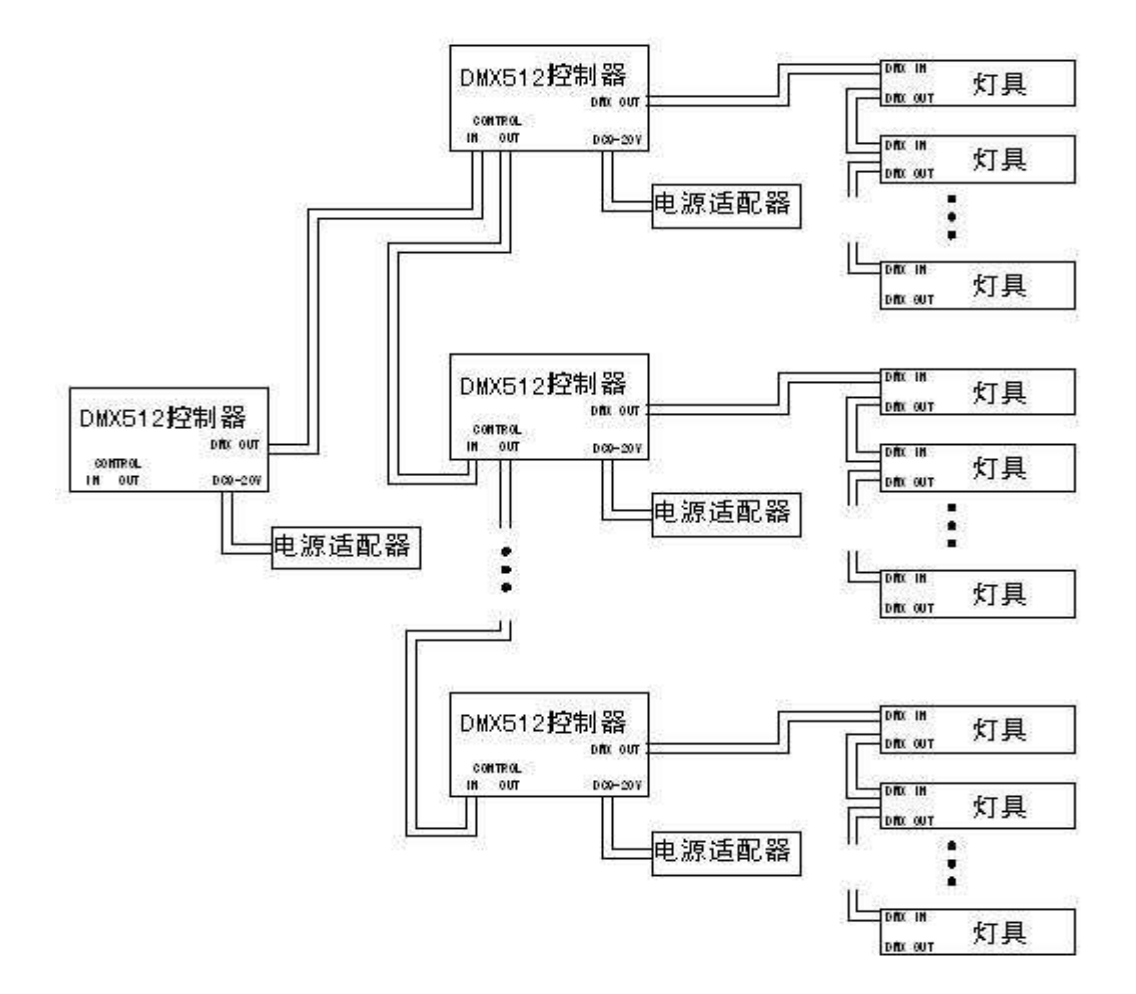

## 第二章 产品使用方法

## 2.1 DMX512 控制器液晶显示及操作说明

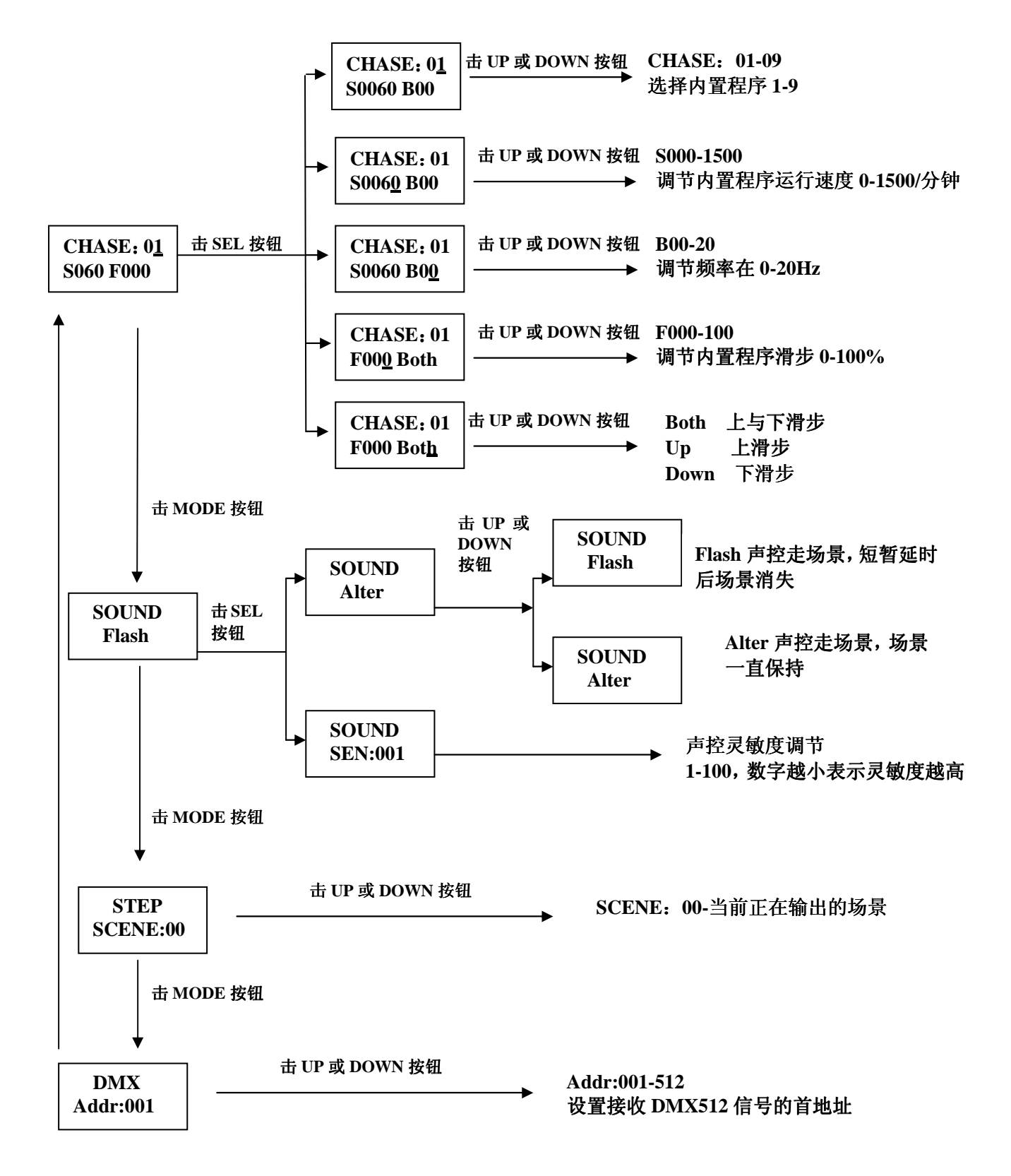

接受 DMX512 信号控制时,通道说明如下:

通道 1: 调用内置程序 1-9, 通道内数据与调用控制器内部程序关系如下

1-29: 程序 1, 30-59: 程序 2,60-89: 程序 3, 90-119: 程序 4, 120-149: 程序 5, 150-179: 程序 6, 180-209: 程序 7, 210-239: 程序 8, 240-255: 程序 9,

通道2:速度设置。

通道3: 滑步设置。

通道 4: 滑步模式设置。0-89:上滑步与下滑步,90-179:上滑步,180-255:下滑步, 通道 5: 频闪频率设置。

控制器与外部控制信号相连时将显示如下:

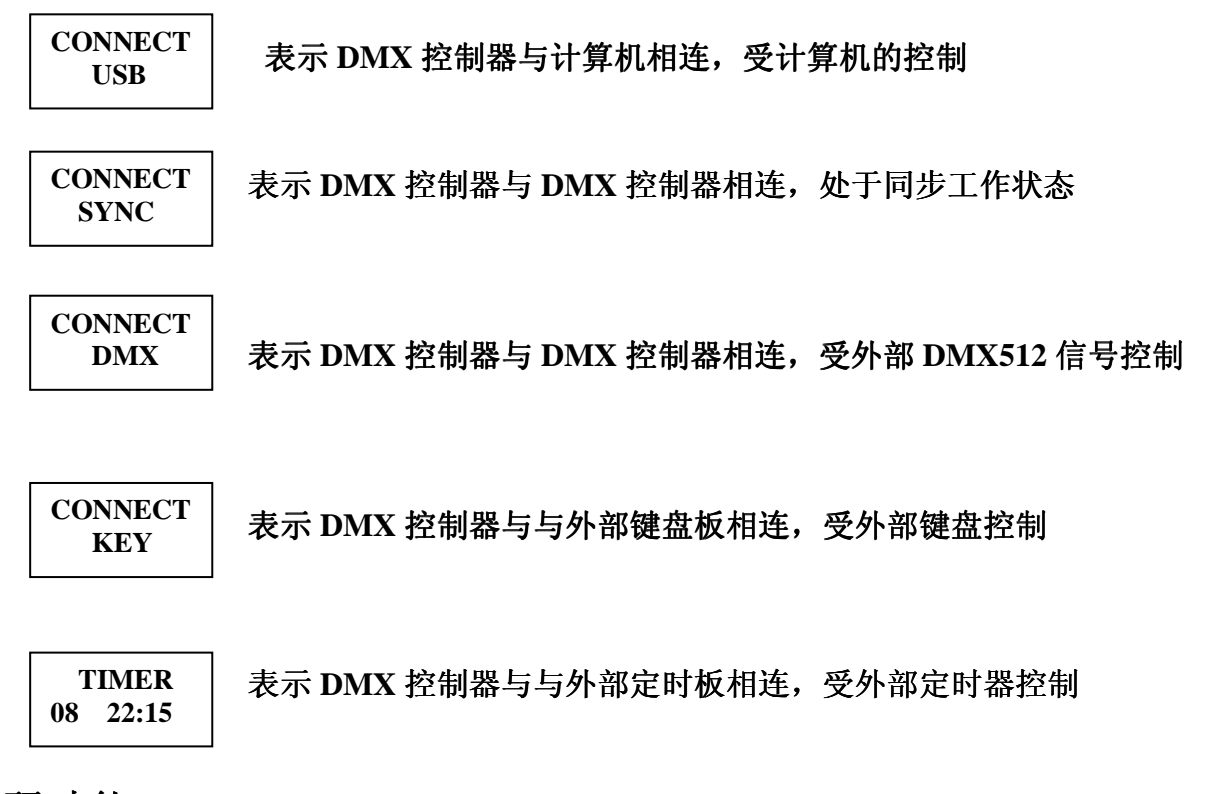

写码功能

当 DMX512 解码器用在特殊场合,如防水,使用拨码,按钮来设置地址不方便时,可以使用写码功能, 请与本公司的译码芯片配合使用,如果用其它公司芯片,请与本公司技术人员联系。 操作前应先将 DMX512 控制器的 CONTROL OUT 口与 DMX512 解码器相相连,并接通电源。 操作方法如下:

- 1, 按 MODE 按钮 6 秒, LCD 显示屏上将显示如右图所示
- 2,按 UP 或 DOWN 按钮,得到想要的地址,
- 3, 按 SEL 按钮,将输出地址信号。

SET ADDR ADDR:001 注意:

- 1, 只有当程序下载到 DMX512 控制器内部时,以上操作才会有效
- 2, 与计算机相连时, DMX512 控制器不要外接电源.

## 2.2 DMX-512 软件操作界面

## 软件安装说明

以计算机安装WINDOWS XP为例,来说明安装过程。

- 1. 把软件光盘放入光驱.
- 2. 执行 Setup. exe 即可按提示安装.

## 硬件驱动安装说明

- 1. 将DMX512控控制器通过USB线与计算机相连
- 2. 计算机出现如下图所示的对话框

| 找到新的硬件向导 |                                |
|----------|--------------------------------|
|          | 欢迎使用找到新硬件向导                    |
|          | 这个向导帮助您安装软件:                   |
|          | GN USBDMX512 REV1.0            |
|          | 如果您的硬件带有安装 CD 或软盘,请现在将<br>其插入。 |
|          | 您期望向导做什么?                      |
|          | ◎ 自动安装软件(推荐)(I)                |
|          | ⊙从列表或指定位置安装(高级)(S)             |
|          | 要继续,请单击"下一步"。                  |
|          | <上一步(B)下一步(B) >                |

3. 单击下一步,选择光盘目录下的/drive/windows xp 如下图所示

| 要件更新向导                                                                                                    |
|----------------------------------------------------------------------------------------------------|
| 请选择您的搜索和安装选项。                                                                                                    |
| <ul> <li>● 在这些位置上搜索最佳驱动程序(2)。</li> <li>使用下列的复选框限制或扩展默认搜索,包括本机路径和可移动媒体。会安装找到的最佳驱动程序。</li> <li>● 搜索可移动媒体(软盘、CD-ROM)(M)</li> <li>● 在搜索中包括这个位置(0):</li> <li>⑤:\drive\win2k_xp</li> <li>③ 不要搜索。我要自己选择要安装的驱动程序(0)。</li> <li>选择这个选项以便从列表中选择设备驱动程序。Windows 不能保证您所选择的驱动程序与您的硬件最匹配。</li> </ul> |
| <上一步(B)下一步(B)> 取消                                                                                                    |

4. 单击下一步,直到完成。

## 软件操作说明

1. 单击计算机桌面 Gn-dmx512

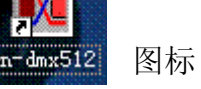

2. 计算机将出现如下图所示界面

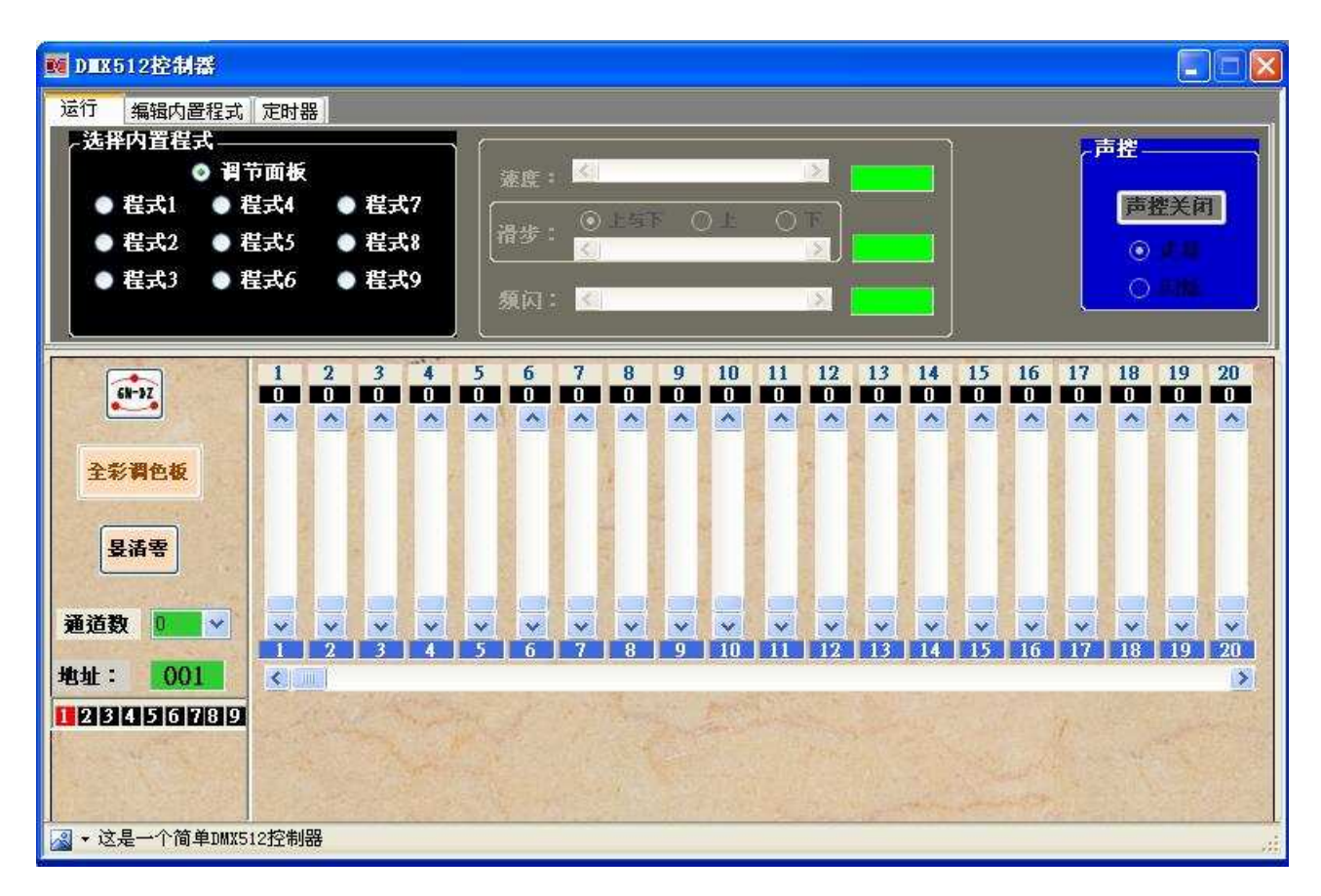

## 软件按钮及专业术语说明

通道: 又称回路, 是一个最小的控制单元, DMX512 含有 512 个通道。

- 场景:简称景,是包含 512 个信道的集合。
- 程序: 由多个景组成, 把景按指定的时间间隔、方式一一显示出来。
- 速度:程序的运行参数,即景两两之间的时间间隔。
- **滑步**:产生渐变效果,对于 LED 灯来说,就是产生渐明渐暗效果。上滑步就是产生渐明 效果,下滑步就是产生渐暗效果
- 频闪:就是以一定的频率闪动。
- **声控:**对本控制器来说,低音触发一个程序内场景的变换。
- 走景 按钮: 低音触发一个程序内场景的变换,并保持当前场景。

闪烁 按钮:低音触发一个程序内场景的变换,并保持当前场景一段时间后消失。

- 全部删除 按钮:把当前程序所包含的景全部删除。
  - 增加景 按钮:在当前被选择的场景位置的后面增加一个新的场景。
  - 删除景 按钮:删除当前被选择的场景
  - 复制景 按钮:复制当前被选择的场景
  - 粘贴景 按钮:在当前被选择的场景位置粘贴复制的场景
  - 打开程序 按钮: 打开以前保存的程序
  - 保存程序 按钮:保存当前程序
  - **输出程序**按钮:将当前程序输出至控制器。如果没有景,控制器里面原有的程序将会被删除。 **景清零**按钮:当前场景所有的通道值被清零。

## 用调节面板对灯具进行控制的操作步骤

- 1, 设置被控灯具的首地址。
- 调节计算机控制软件最下面的地址调节滑杆,使地址显示与被控灯具首 地址一致。
- 3, 调节通道滑杆来改变通道值, 灯具将产生相应的效果。
  - 例如 一台三通道的 LED 灯具,第一通道控制红色,第二通道控制绿色, 第三通道控制蓝色。首地址设置在于 234,软件地址为 234 的滑杆控 制红色,软件地址为 235 的滑杆控制绿色,软件地址为 236 的滑杆控 制蓝色,如下图所示,灯具亮红色。

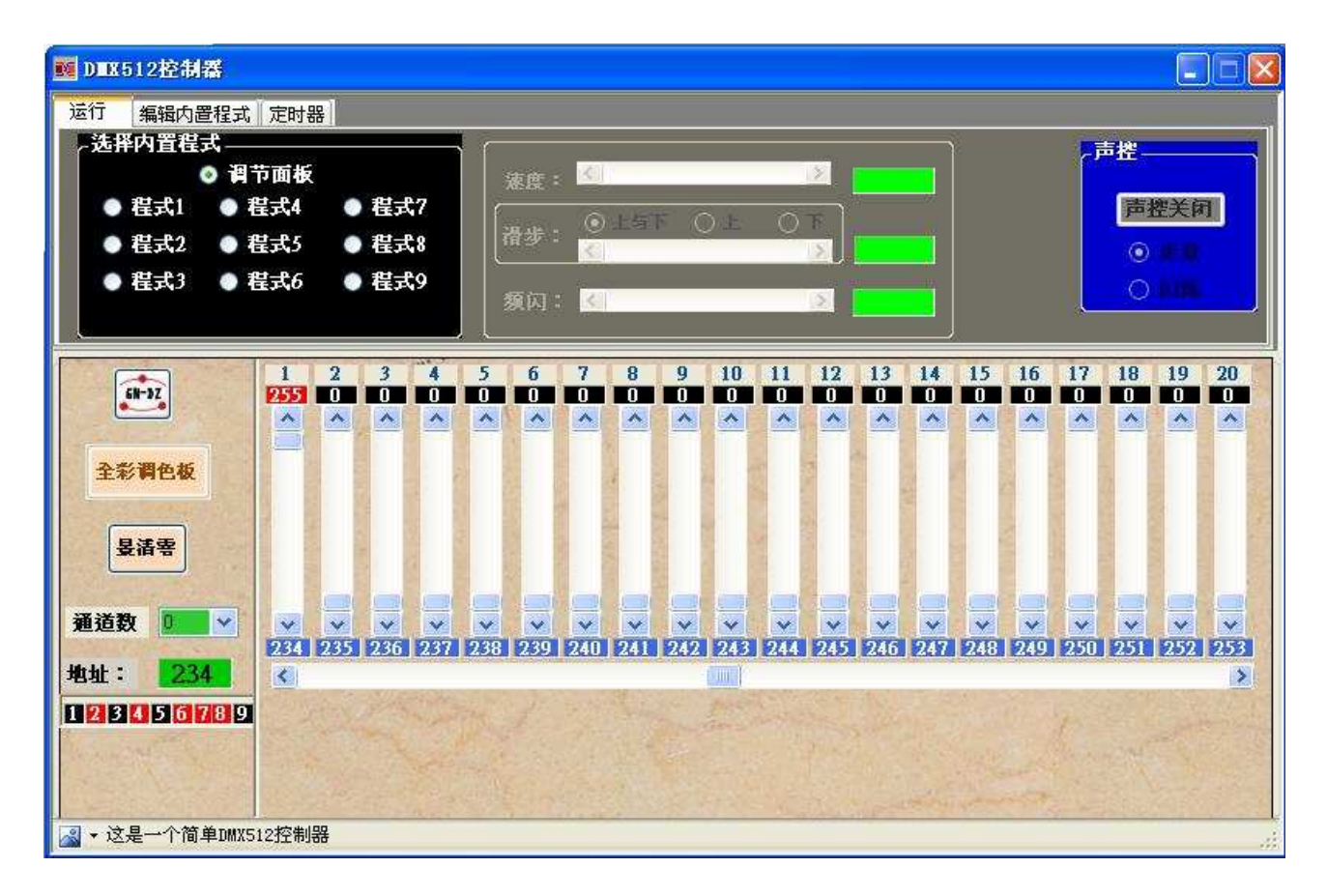

## 编辑内置程序步骤说明

1. 出现如下图所示的界面后,单击 增加景 按钮,也可单击鼠标右键弹出快捷菜单后 选择 增加景 按钮

| DMX512控制者     | \$     | -21/2  |       |                   |     |       |        |         |      |      |       |        |         |         |           |        |           |       |      | )6)  |
|---------------|--------|--------|-------|-------------------|-----|-------|--------|---------|------|------|-------|--------|---------|---------|-----------|--------|-----------|-------|------|------|
| 运行 编辑内置       | 程式定    | 时器     |       |                   |     |       |        |         |      |      |       |        |         |         |           |        |           |       |      |      |
| 程式1 程式2       | 程式3    | 程式4    | 程式    | 5 程               | 式6  | 程式    | 7. 11種 | 式8      |      |      |       |        | 一種      | 試名      | : 未       | 命名     |           |       |      | 打开   |
|               |        |        | × .   | 1                 |     |       |        |         |      |      | -     | 笛      |         |         | 自动        | 效果     |           |       |      | 程式   |
|               |        |        |       | شto B.            |     | -     |        |         | 1    |      |       | 52 A   | í       |         | 全部        | 删除     | i.        | ٦     |      | 保存   |
| CONCERCION OF |        |        |       | 曾加京               |     |       |        |         |      |      |       |        |         | 增加      | 콩 🖌       | m      | 除县        | ï     |      | 程式   |
|               |        |        | 4     | £ 刑京<br>▶ ► □ ► □ |     |       |        |         |      |      |       | 贝      |         |         |           | - Iki  |           | 4     |      | 輸出   |
| -             |        |        | 3     | 的炉菜               |     | E     |        |         |      |      |       | -      |         | 复制      | <b></b> 是 | 稆      | <b>洲景</b> |       |      | 程式   |
|               | 100 P  | 1 2 0  | 1     | 前時京<br>へ 一一回      | RA. |       | - 2    | 0       | 0    | 10   | 1.1.1 | 1.10   | 1.0     | 1.1     | L.L.F.    | 1.2    | 12        | 10    | 1.0  | 1.00 |
| 6N-DZ         |        |        |       | 王即册               | ·沃  | _     | 1      | 8       | 9    | 10   | 11    | 14     | 13      | 14      | 12        | 01     | 17        | 18    | 19   | ZU   |
|               |        |        |       | ~                 | 1   | 1     | 1      | 1       | 1    | ~    | ~     | ~      | 1       | 1       | 1         | ~      | ~         | 1     |      | 1    |
| 入长期办拆         |        |        |       |                   |     |       |        | 2       | 2    |      |       | 6      | 2       |         | 2         |        |           |       |      |      |
| 土杉村白坂         | 22-1   |        |       |                   |     |       | 8      |         | 3    |      | 2     | Z      |         | 4       |           |        |           | 1     |      | -    |
|               | 1000   |        |       |                   |     |       |        | 2       |      | 8    |       | 4      |         |         |           | 2      |           |       |      |      |
| <b>县</b> 清零   | 100    |        |       | 8 8               |     |       |        |         |      |      |       |        |         |         | 8         |        | 3         |       |      |      |
|               | inte   |        |       |                   |     |       |        |         |      |      |       |        |         |         |           |        |           |       |      |      |
| 植数 🛄          |        |        | V     | W.                | 1   | ~     | 4      | 4       | V    | 2    | W.    | v      | 12      | Y       |           | Y      | Y         | 14    | Y    | 1    |
|               | 2      | 34 235 | 236   | 237               | 238 | 239   | 240    | 241     | 242  | 243  | 244   | 245    | 246     | 247     | 248       | 249    | 250       | 251   | 252  | 25   |
| (HE - Z.34    |        | 9      | -30.6 | 12.72             |     | 1.1.1 |        | 58.5    |      | -    | -     | Carto. | 15,00   | and the | 51 24     |        | -         | 1000  |      |      |
|               |        |        |       | nin I             |     |       |        |         |      |      |       |        |         |         |           |        | 3         |       |      |      |
|               |        |        |       |                   |     |       |        |         |      |      |       |        |         |         |           |        |           |       |      |      |
|               |        |        |       |                   |     |       |        |         |      |      |       |        |         |         |           |        |           |       |      |      |
| 注目 小竹子        | DHUTIC | 为进行现   | 1.20  | A                 |     | 1     |        | 1.1.1.1 | 1100 | 0.85 | E 91  |        | and the | 1000    | -         | - Olde | 211-2     | 111 2 | 1 12 | 244  |

- 2. 按需求调节面板上的滑杆,可以调节 DMX512 通道值及通道地址
- 3,重复单击 增加景 按钮,按需要设置好其它的景,显示如下图所示 可选择单击以下按钮,用于场景的编辑。

| 単击              | 复制景   | 按钮,复制当前被选择的场景                 |
|-----------------|-------|-------------------------------|
| 単击              | 粘贴景   | 按钮,在当前被选择的场景位置粘贴已经复制的场景       |
| 单击              | 删除景   | 按钮,删除当前被选择的场景。                |
| 单击              | 景清零   | 按钮,当前场景所有通道值被清零               |
| <b>注意:</b><br>在 | 编辑内置程 | 式选项卡 空白处单击鼠标右键弹出快捷菜单上的按钮功能与右  |
| 边按钮相同,与         | 在当前场  | 景上单击鼠标右键弹出快捷菜单上的按钮在操作对象上有点不同, |

用户自已去体会。

4, 编好后的程序如下图所示

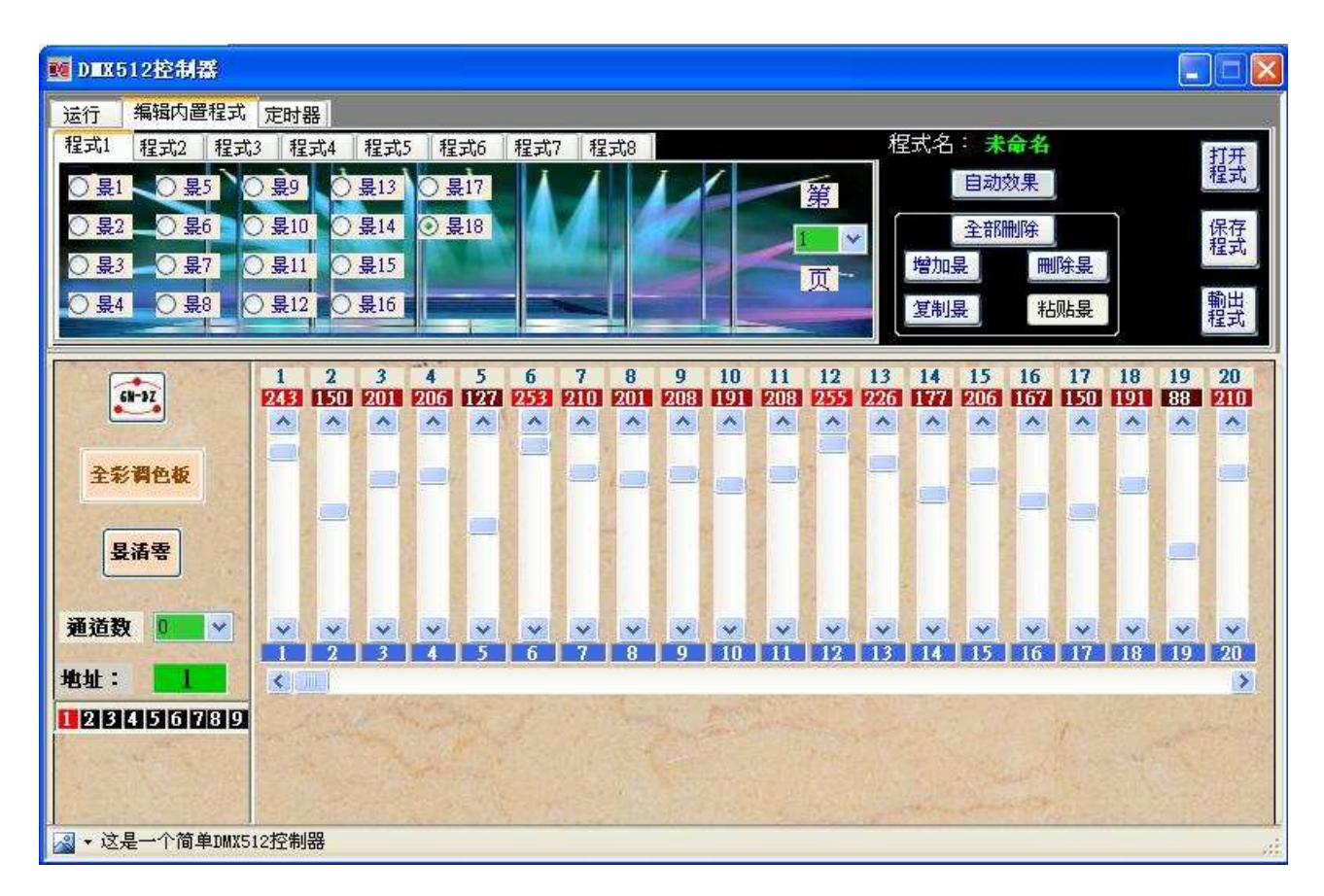

| M DEX512控制器       |          |                    |             |    |         |         |                |
|-------------------|----------|--------------------|-------------|----|---------|---------|----------------|
| 运行 编辑内置程式         | 定时器      |                    |             |    |         |         |                |
| 程式1 程式2 程式3       | 程式4 程式5  | ┃程式6   程式          | 7 程式8       |    | 程式名∶T   | est.dmx | 打开             |
| ○ <u>景1</u> ○景5 ○ | 見0 0 見13 | 〇 里17              |             | 44 | 自动      | 対果      | 有主并。           |
|                   | 为任为      | -                  |             |    |         |         | 保存             |
| ○ 暴3 ○ 暴7 ○       | 保存在 (I): | 🔁 test1            |             | O  | 1 🕫 🖽 • |         | IT 4.0         |
| ○ 景4 ○ 景8 ○       |          | 1                  |             |    |         | 1       | 輸出程式           |
|                   | 我最近的文档   |                    |             |    |         |         | 10.00          |
| 5N-3Z             | a        |                    |             |    |         |         |                |
|                   |          |                    |             |    |         |         |                |
| 全彩调色板             | 美田       |                    |             |    |         |         |                |
|                   |          |                    |             |    |         |         |                |
| 县诸零               | 我的文档     |                    |             |    |         |         |                |
| and the second    |          |                    |             |    |         |         |                |
| 通道数 0 🞽           | 我的电脑     |                    |             |    |         |         |                |
| 地址:               |          |                    |             |    |         |         | 8              |
| 123456789         | 网上邻居     |                    |             |    |         |         | and the second |
| A State           |          | 文件名(11):           | Test        |    | ~       | 保存(5)   |                |
|                   |          | 保存类型 ( <u>T</u> ): | 数据文件(*.dmx) |    | ~       | 取消      |                |
|                   |          |                    |             |    |         |         |                |

5. 单击 **程序输出** 按钮,将程序输出至控制器。程序编制完成,最后界面如下图所示

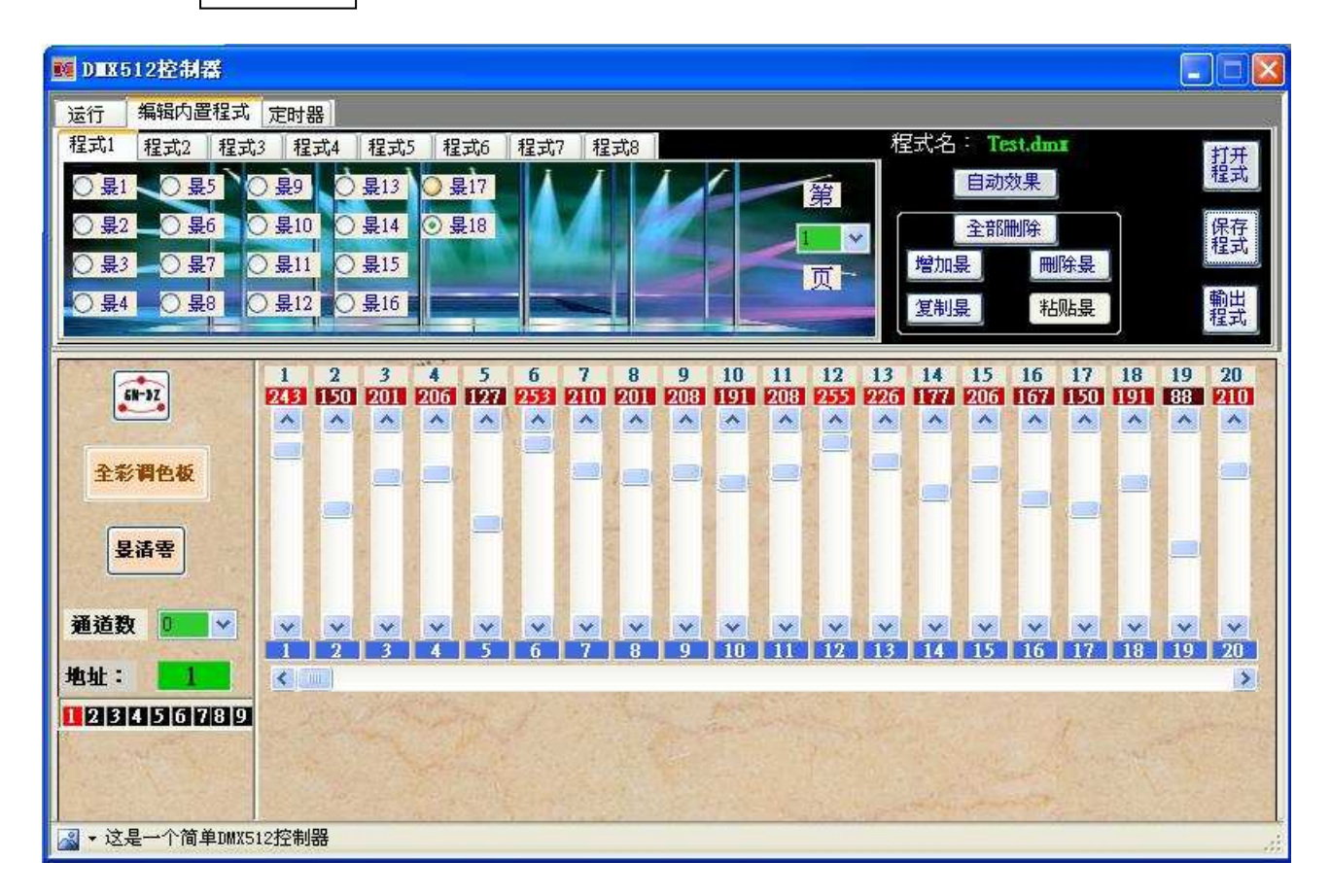

细心的用户会发现 程序名由"未命名"变成"Test.dmx"

## 打开已编好的程序

- 1, 选择内置程序程序 1-9。以选择程式 6 为例
- 2, 单击 打开程序 出现"打开"对话框。如下图所示

| M DEX512控制器                                        |           | -           |               |            |
|----------------------------------------------------|-----------|-------------|---------------|------------|
| 运行 编辑内置程式 定时器                                      | 1 Dr      |             |               |            |
| 程式1 程式2 程式3 程式4 程式5                                | 程式6 程式7   | 程式8         | 程式名: 未命名<br>┓ | 打开         |
|                                                    |           | 第           | 目初效果          | 1774       |
| или <mark>лини </mark> лини                        |           |             | 2             | 4 保存 程式    |
| 查找范围(I)                                            | 🚞 test1   | ×           | 3 🜶 🗈 🖽 -     | 輸出         |
|                                                    | Test. dmx |             |               | 程式         |
| 我最近的文档                                             |           |             |               | 19 20      |
|                                                    |           |             |               | A 80       |
| 全影調色板                                              |           |             |               |            |
|                                                    |           |             |               |            |
| <b>晏清零</b> 我的文档                                    |           |             |               |            |
|                                                    |           |             |               |            |
| 道道数 <b>2</b> 3 3 3 3 3 3 3 3 3 3 3 3 3 3 3 3 3 3 3 |           |             |               | 19 20      |
| 地址:                                                |           |             |               | 2          |
| · · · · · · · · · · · · · · · · · · ·              | 4         |             |               | A starting |
|                                                    | 文件名(图):   | Test        | ▼ 打开 (2)      |            |
| 」                                                  | 文件类型 (I): | 数据文件(*.dmx) | ▶ (取消         | )          |

- 选择以前编好的文件,单击打开。右边显示当前打开编好程序的文件名, 可以对已经编好的程序进行编辑修改。
- 4. 单击 程序输出 按钮,将程序输出至控制器。程序就可以运行了。

#### 注意

编辑内置程序的序号、运行内置程序序号与 DMX512 控制器 CHASE 序号一一对应。如下表所示

| 运行  | 编辑内置程序 | DMX 控制器 |
|-----|--------|---------|
| 程序6 | 程序 6   | chase6  |

## 对多台灯具编程及调色板的使用

1. 出现如下图所示的界面后,单击 增加景 按钮,也可单击鼠标右键弹出快捷菜单后 选择 增加景 按钮,选择通道数为3(以LED灯为例,通道定义:1红色亮度,2绿色亮

度,3蓝色亮度)

| M DEX512控制器 |              |      |       |      |                                                                                                    |         |      |            |                |        |         |          |     |     |      |          |
|-------------|--------------|------|-------|------|----------------------------------------------------------------------------------------------------|---------|------|------------|----------------|--------|---------|----------|-----|-----|------|----------|
| 运行 编辑内置程式   | 定时器          |      |       |      |                                                                                                    |         |      |            |                |        | 1161    |          |     |     |      | 7<br>134 |
| 程式1 程式2 程式  | 3 程式4        | 程式5  | 程式6   | 程式7  | 程式8                                                                                                    |         |      |            | ŧ.             | 民式名    | : 未     | 命名       |     |     | Ĩ    | 打开       |
| ◎ 景1        | -            |      |       |      |                                                                                                    | Cater C |      | 第          | THE N          |        | 自动外     | 效果       |     |     |      | 程式       |
|             | All and an   | -    |       | -    |                                                                                                    |         | -    |            |                |        | 全部      | 制除       |     | ſ   |      | 保存       |
| The second  | <u>an</u> 14 | 1    |       |      | - *                                                                                                    |         | -    | T          |                | 增加     | <b></b> | 刪        | 除县  |     |      | 程式       |
|             |              | 1    |       |      | Hereit?                                                                                                    | and a   |      |            |                | 复制     | 泉       | 粘        | 贴垦  |     |      | 前出       |
|             |              | 4    |       |      |                                                                                                    |         |      |            |                |        |         |          |     | J   |      | t£.Fl    |
|             | 1 2          | 3    | 1 5   | 6    | 7 8                                                                                                    | 9       | 10   | 11 1       | 2 13           | 14     | 15      | 16       | 17  | 18  | 19   | 20       |
| SH-92       |              |      |       |      |                                                                                                    |         |      |            |                |        |         | <b>U</b> |     |     | N 10 |          |
| Der merer   |              |      |       |      | 20                                                                                                    |         |      |            | 0              |        |         |          |     |     |      |          |
| 全彩铜色极       |              |      | 2     |      | 1 and the second second |         |      |            |                | City I |         |          |     |     |      |          |
|             | 1            |      |       |      |                                                                                                    |         |      |            | 5              |        |         |          |     |     |      | 1        |
| <b>登</b> 道等 |              |      |       |      |                                                                                                    |         |      |            |                |        |         |          |     |     |      |          |
|             |              |      |       |      |                                                                                                    |         |      |            |                |        |         |          |     |     |      |          |
| ● 通道数 2 2 2 |              |      |       |      | × ×                                                                                                    |         |      | 8          |                |        | <u></u> | ×.       | X   | 1 M | X    | × 1      |
| 地址:         | <            | )    |       | 4 A. |                                                                                                    |         | é    |            |                |        | 8       |          |     |     |      | >        |
|             |              | 4    | 7 10  |      | 16                                                                                                    | 19      | 22   | 25         | 28             |        |         | 34       | 37  | 40  |      | 13       |
| 复制 5        | D1           | D2 I | )3 D4 | D    | D6                                                                                                    | D7      | D    | 3 D9       | D1             | DD     | 11      | D12      | D13 | D1- | 4    | )15      |
| 7 ⊻         |              |      |       |      |                                                                                                    |         |      |            |                |        |         |          |     |     |      |          |
|             | 12控制器        |      |       | 15   |                                                                                                    |         | 1.11 | and a star | and the second |        |         |          |     |     |      |          |
|             |              |      |       |      |                                                                                                    |         |      |            |                |        |         |          |     |     |      |          |

2. 单击 全彩调色板 按钮,如下图所示:

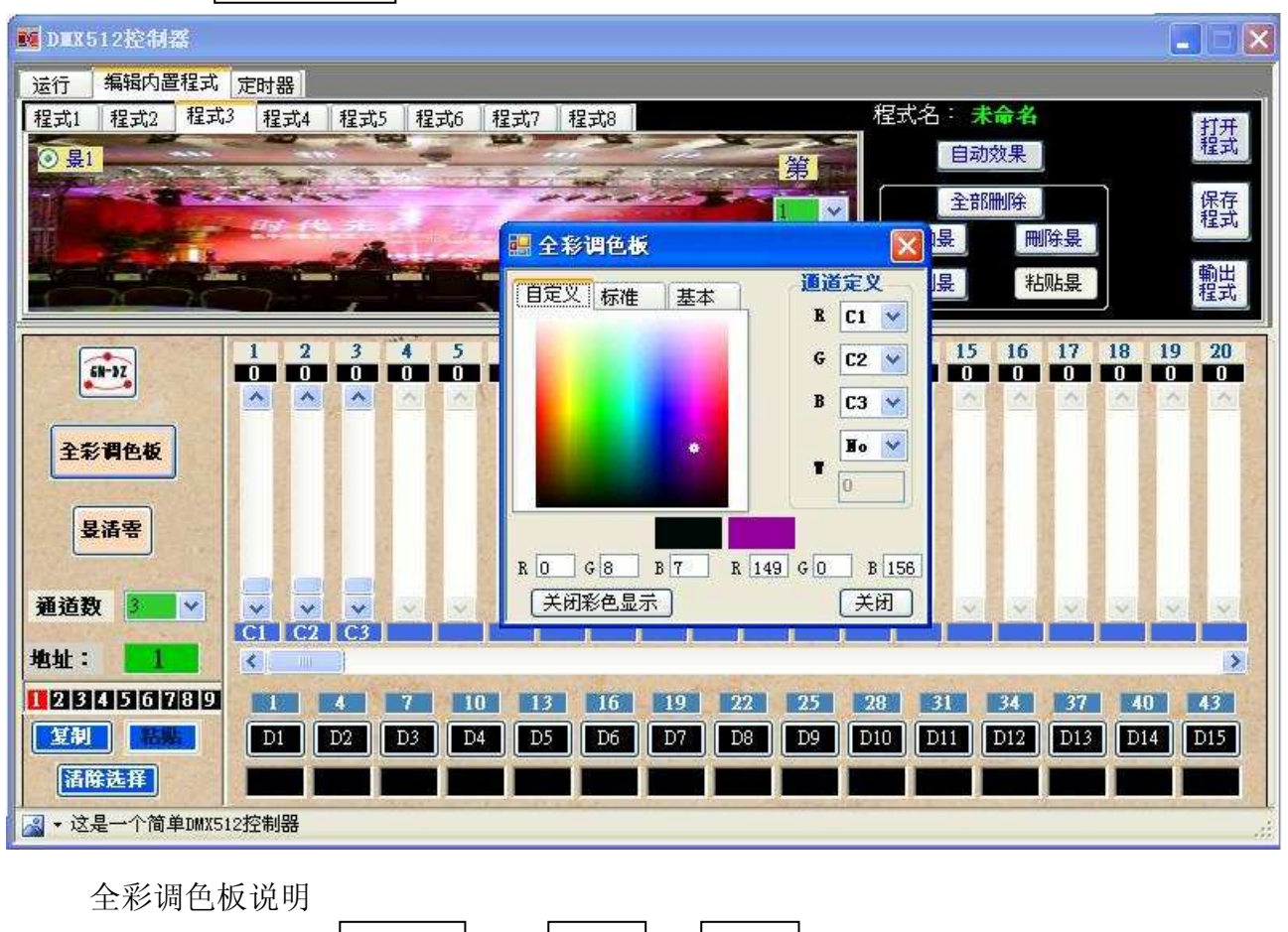

根据需要,选择 自定义 或 标准 基本 选项卡,如下图所示

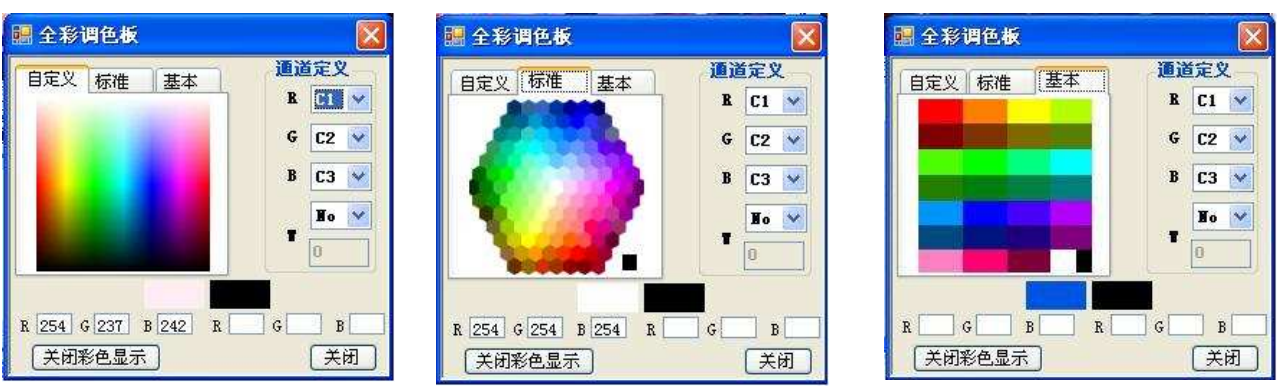

通道定义,如上图所示

- R C1 表示红色亮度控制对应道 C1
- G C2 表示红色亮度控制对应道C2
- B C3 表示红色亮度控制对应道 C3
- ₩ No 表示整体亮度控制没有设置(仅对有第四通道亮度控制的解码器有效)
   用于设定亮度的值,只有 ₩ 通道有效时,数值才能被设置。

关闭彩色显示 用于关闭主面板底部的彩色显示

 单击所需要的颜色后,再单击主面板底部的彩色显示,如下图所示,紫色被选中后左 键单击 D1 下面的彩色方框,D1 将输出紫色,如果右键单击 D1 下面的彩色方框,D1 通道内数据将被清零

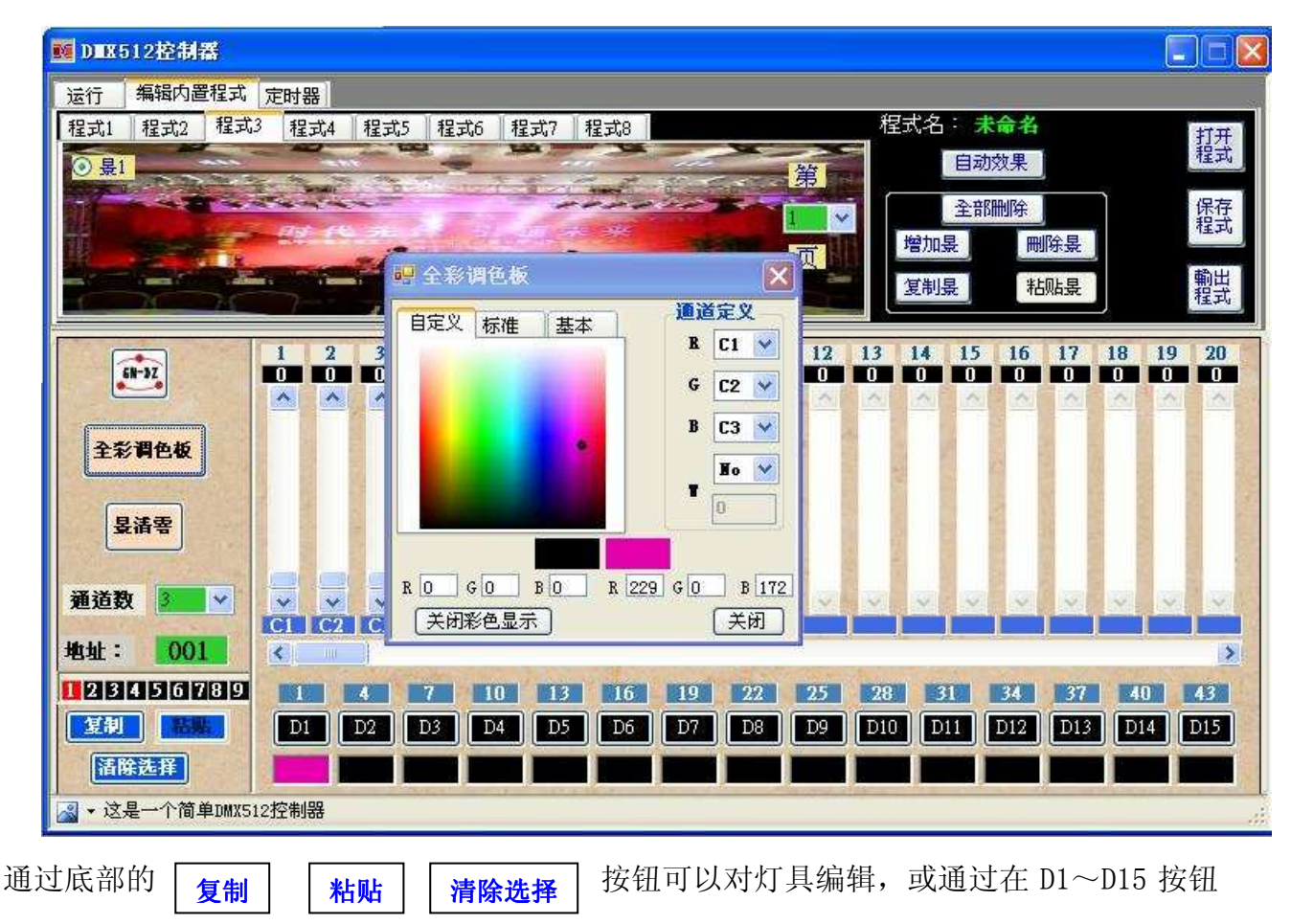

上单击右键后在快捷菜单上单击相应按钮可以对灯具编辑。如下图所示,红色表示灯具被选中,D1、D2、D3灯具将被复制。

|                        | 7 10<br>复制  | 13 16<br>D5 D6 | 19 22<br>D7 D8 | 25 28<br>D9 D10 | 31 34<br>D11 D12 | <b>37 40 13 D14</b> | 43<br>D15 |
|------------------------|-------------|----------------|----------------|-----------------|------------------|---------------------|-----------|
| 諸除选择 ▲ 这是一个简单DMX512控制器 | *粘贴<br>清除选择 |                |                |                 |                  |                     |           |

4 其它与"编辑内置程序步骤说明"相同,这里不再描述。

## 自动效果说明

此操作仅对 LED 灯具有效

1,单击 自动效果 按钮,如下图所示:

| 10000512控制器                                                                                    |                |
|------------------------------------------------------------------------------------------------|----------------|
| 运行 编辑内置程式 定时器                                                                                  |                |
| 程式1   程式2   程式3   程式4   程式5   程式6   程式7   程式8   程式8   程式4    2   2   2   2   2   2   2   2   2 | 名 打开           |
|                                                                                                | 果」             |
| ○ 景2 ● ○ 景6 ● ● ● ● ● ● ● ● ● ● ● ● ● ● ● ● ● ●                                                | 除保存            |
| ○ 長3 ○ 長7 7 7 7 7 7 7 7 7 7 7 7 7 7 7 7 7 7                                                    | 間除長            |
| ○ 長4 R->C1 G->C2 B->C3 复制县                                                                     | 粘贴 <b>暑</b>    |
|                                                                                                | 程刊             |
| 1 2 3 4     2. 七杉隔水-止正     14 15 1                                                             | 16 17 18 19 20 |
| ● ● ● ● ● ● ● ● ● ● ● ● ● ● ● ● ● ● ●                                                          |                |
| 灯具数 20                                                                                         |                |
| 全彩 <b>得色极</b> 结束nmx 操 扩 60                                                                     |                |
|                                                                                                |                |
|                                                                                                |                |
|                                                                                                |                |
|                                                                                                | ~ ~ ~ ~ ~      |
| 地址: 001 《                                                                                      | 8              |
|                                                                                                | 4 37 40 43     |
| 2541 DI D2 D3 D4 D5 D6 D7 D8 D9 D10 D11 D1                                                     | 12 D13 D14 D15 |
|                                                                                                |                |
|                                                                                                |                |

通道的设置可以通过 全彩调色板 子窗体来定义

按以下步骤操作自动生成效果

- 1,选择自动效果
- 2,设置起始 DMX 地址
- 3,设置灯具数
- 4, 点击 **生成** 按钮

小技巧

1,如被控灯具的DMX 地址设置采用的拨码开关,开关可参照接口左下角进行设置 红色表示开关置于 on 位置,黑色表示开关置于 off 位置。

当前地址是 155 对应的拨码开关地址是: 第1、2、4、5、8 拔至 0N 的一边 第3、6、7、9、拔至 0FF 的一边

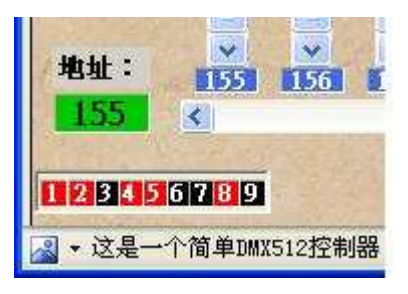

2,如果对多台灯具进行控制,可将 通道数 设置为被控灯具单台灯所占的最大通 道数,可方便控制,如通道数为17,界面显示如下图所示:

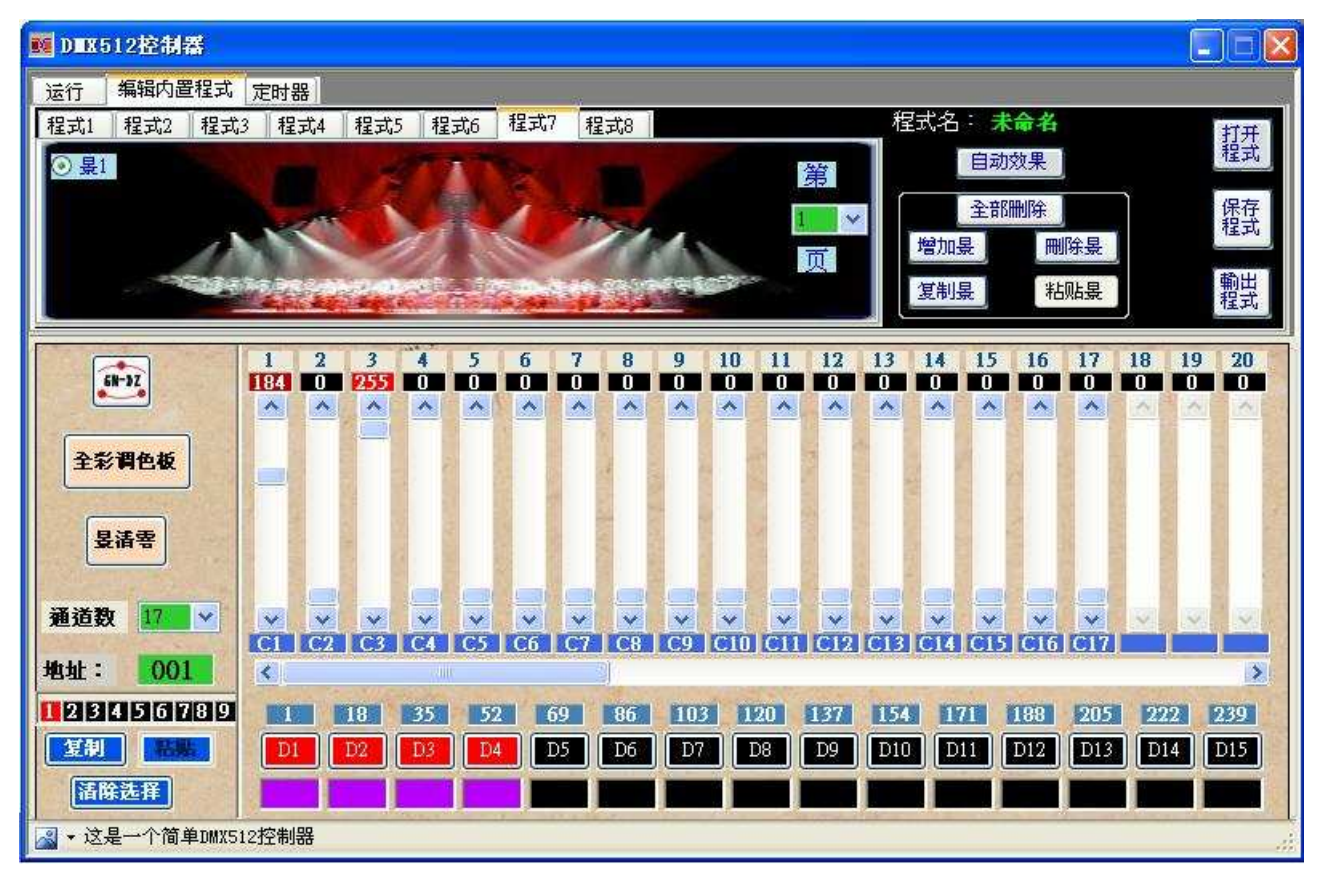

图中 D1-D15 表示被控的 15 台灯具,红色表示选中,黑色表示未被选中。 如果多台灯具被选中,调节滑杆时,相应的通道值作同步变化。 1,18,35,52,69,分别对应 灯具 D1~D5 的地址

## 运行程序

- 1,点击 运行 选项卡。
- 2,选择程序1-9(程序必须事先输出至控制盒)
- 3,调节速度、滑步、频闪运行参数到想要的效果,也可以选择将声控开启运行在走景或闪烁状态。如下图所示,将运行内置程序1。

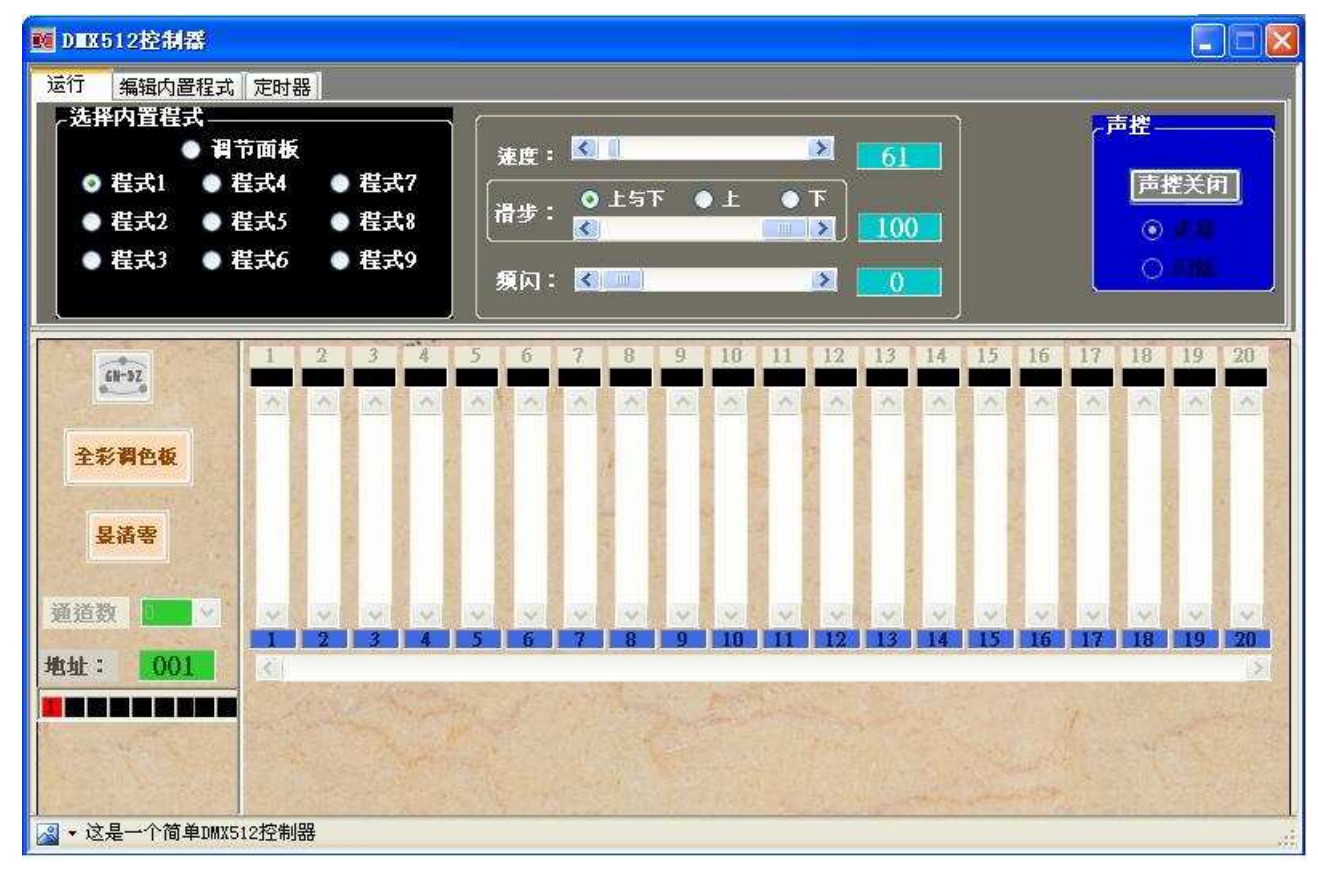

#### 脱机运行程序

- 1, 将控制盒接上电源,连好灯具。
- 2, 按按控制盒上的按钮,按 MODE 按钮,选择走内置程序,或声控,或调用场景。
- 3, 设置好运行参数后将自动保存。

#### 定时功能

定时功能高达 350 组定时输出,可以在任意时刻输出任意程式或场景。必须与定时模块配合使用

点击 **定时** 选项卡。如图所示

| 时1 [  | 定时2       | 定时       | 3 5 | 定时4 | 定时 | t5 🚺 | 定时6 | 定时   | <u>†</u> 7 |     |    |    |    |            |       | . t | <b>交准系</b> | 统时间 |    | +77 |
|-------|-----------|----------|-----|-----|----|------|-----|------|------------|-----|----|----|----|------------|-------|-----|------------|-----|----|-----|
| -     | (account) |          |     | 时钟  |    | 分钟   |     | 程式   |            | 昱   |    |    |    | 1122.2     | ALLER |     |            |     |    | 打ち  |
| 月:    | 8         | ~        | 1   | 20  | ~  | 05   | ~   | 5    | *          |     |    |    |    | 11日本<br>日期 |       | 星期  |            |     |    | 保存  |
|       |           |          | 2   | 22  | ~  | 00   | ~   | 1    | ~          | 100 |    |    | 0. | -1740      | 0     | ŦM  | - 6        |     |    | 设置  |
| 日:    | 18        | <u> </u> | * 3 | 00  | *  |      | *   |      | *          |     |    |    |    |            | 除行    |     |            |     |    | 输出  |
|       |           |          |     |     |    |      |     |      |            |     |    |    |    |            |       |     |            |     |    | 设置  |
|       | 1         | 2        | 3   | 4   | 5  | 6    | 7   | 8    | 9          | 10  | 11 | 12 | 13 | 14         | 15    | 16  | 17         | 18  | 19 | 20  |
| SH-JZ | ~         | ~        | ~   | ~   | ~  | ~    | 1   |      |            | ~   | ~  | 1  | ~  | ~          | ~     | ~   | ~          | ~   | >  | >   |
|       | -         |          |     |     |    |      |     | at a | CT N       | 1   | 8  |    |    |            |       |     |            |     |    |     |
| 書書    | 1         |          |     |     |    | 14   |     |      | LICEN.     |     |    |    |    |            |       | 1   |            | -   |    | (a) |
| CIH D |           |          |     |     |    |      |     |      | 1          | 1   | 2  | 2  |    |            |       |     |            |     |    |     |
| 通道数   | 2         |          |     |     | 1  |      | Ľ.  | 2    |            |     |    |    |    |            |       |     |            |     |    | 3   |
|       | ×         |          |     |     |    |      | 8   | 2    |            |     |    |    | 2  |            |       |     |            |     |    |     |
| 地:    |           |          |     |     | 5  | 6    | 7   | 8    |            |     |    | 12 | 13 |            | 115   | 16  | 17         | 18  | 10 | 20  |
| 001   | 3         | *        |     |     | -  |      |     | -    |            |     |    |    |    |            |       |     |            |     |    | 1.5 |
|       |           |          |     |     |    |      |     |      |            |     | 1  |    |    |            |       |     |            |     |    |     |

点击 **校准系统时间** 按钮,可将当计算机当前时间输出至控制器 共有7组时间可供设置,可以按月日设置,也可按周设置,设置方法如下:

1,选择日期星期

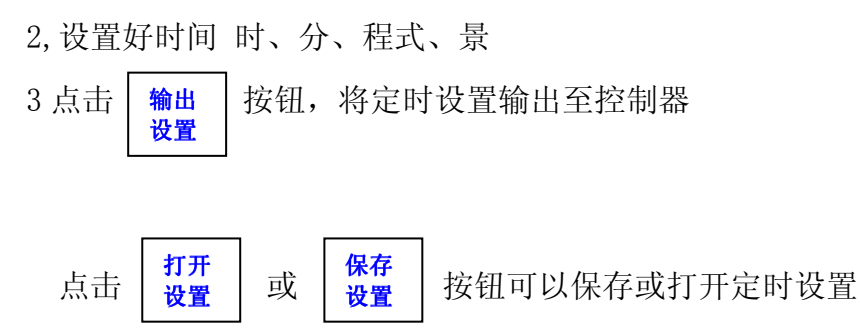

上图表示 每年8月18日20点05分 将运行程式5,22点00分将运行程式1的场景100

## 第三章 产品配件及计算机配置

## 3.1 计算机最低配置:

1.CPU PII300 以上.

2.硬盘1G 以上.

3.内存32M 以上.

4.显示器1024\*768,24 位真彩.

5.Windows98 /Me/2000/XP/VISTA 操作系统.

6.CD-ROM 光驱.

### 3.2 产品及随机配件:

1.DMX512控制器一台.

2. USB 界面线一条.

3.电源适配器一条.

4.DMX512 计算机灯控制软件一套(光盘).

### 3.3 产品可选配件:

### 无线模块

4GHz ISM 无线频段
 有效传输距离 300 米
 连接示意图如下所示:

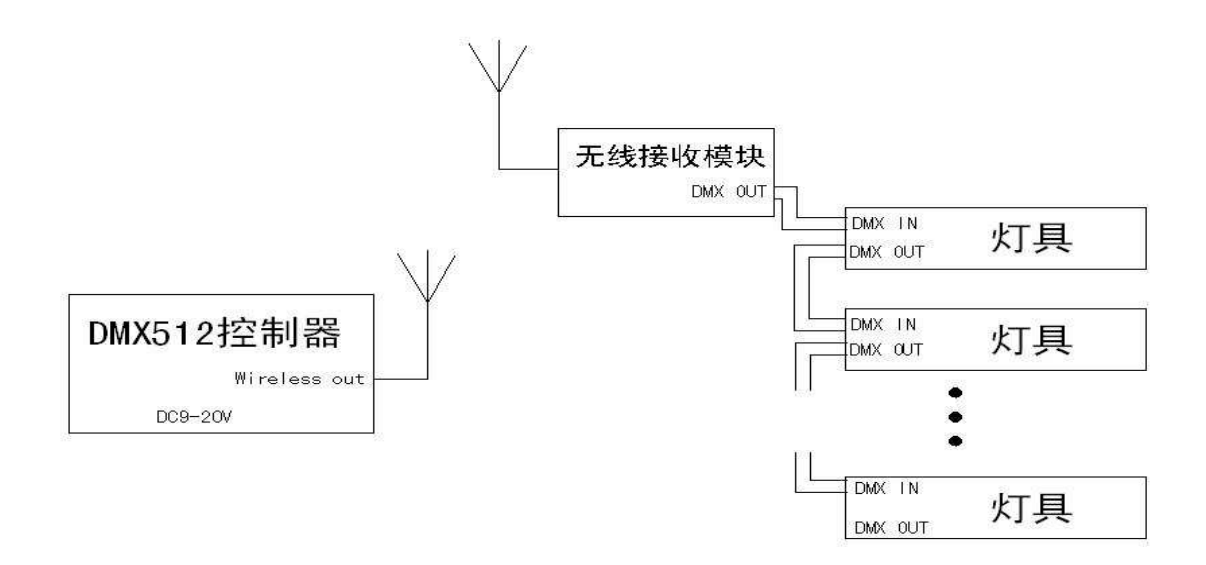

#### 按键板

共16个按钮,一个12位拔码开关,二个RJ45接口

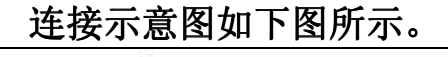

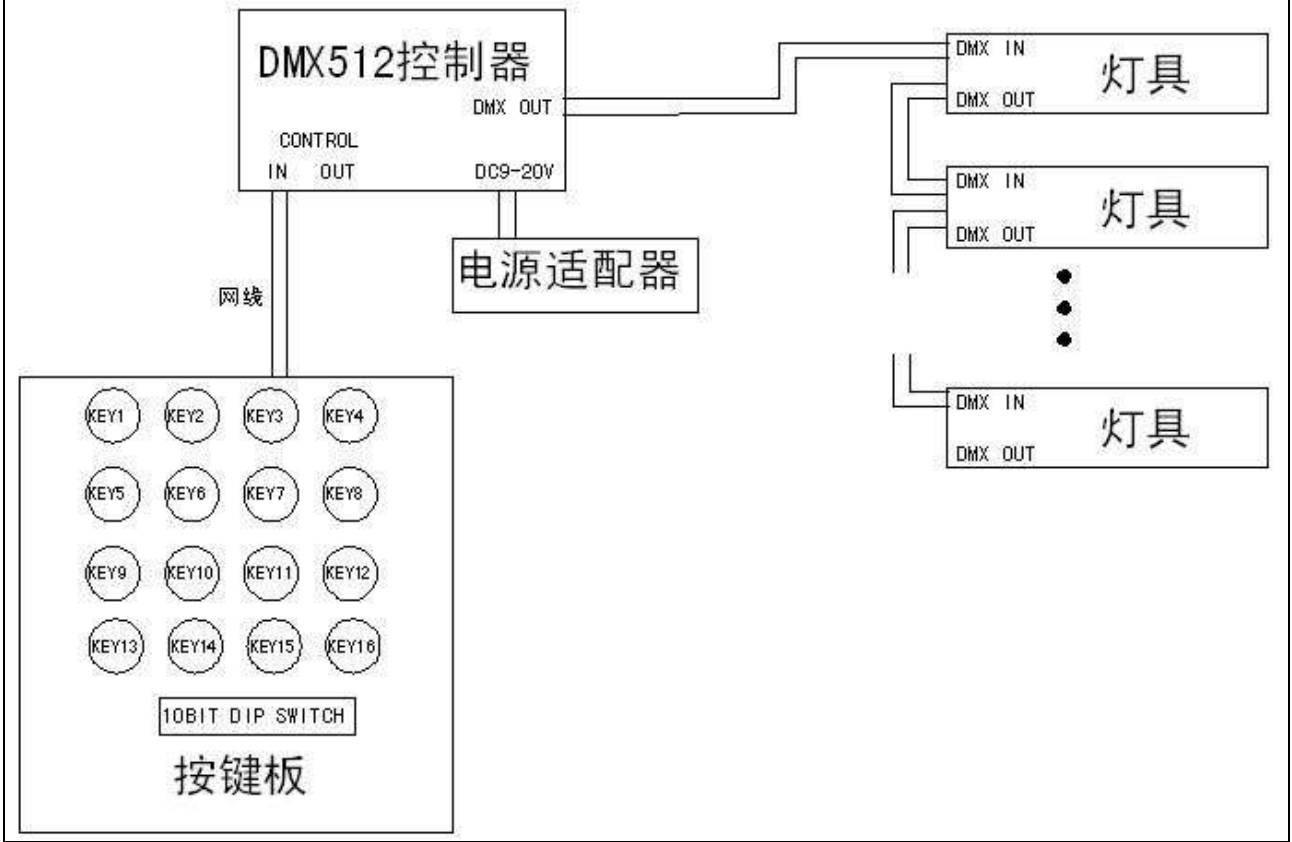

设置详解

按键板上拔码开关按二进制数值编码用于设置相应的功能。

#### 功能一:调用内置程式

12 位拔码开关设置如下

| 1 | 2 | 3 | 4 | 5 | 6 | 7 | 8 | 9 | 10  | 11  | 12 |
|---|---|---|---|---|---|---|---|---|-----|-----|----|
| - | - | - | - | - | - | - | - | - | off | off | on |

- 表示无效

按键板上的按钮 1-8 对应控制器相应的内置程式,按钮 9-16 无效。当按板上 1-9 中的任一按钮,控制器将运行相应的内置程式。

#### 功能二:调用当前内置程式里面的场景

12 位拔码开关设置如下

| 1 | 2 | 3 | 4 | 5 | 6 | 7 | 8 | 9 | 10  | 11 | 12  |
|---|---|---|---|---|---|---|---|---|-----|----|-----|
| * | * | * | * | * | * | * | * | * | off | on | off |

\*表示拔码开关置于 ON 或 OFF

拔码开关 1-9 用于设置当前程式场景的定位,设置方法与 DMX512 信号接收器地址相同

举例说明

当前控制器运行程式1

12 位拔码开关设置如下

| 1  | 2  | 3  | 4  | 5  | 6  | 7  | 8  | 9   | 10  | 11 | 12  |
|----|----|----|----|----|----|----|----|-----|-----|----|-----|
| On | On | On | On | On | On | On | On | off | off | on | off |

即 拔码开关 1-9 位表示数值为 255,也就是按键板上的按钮 1 对应场景 255 当单击一下按钮 16,控制器输出为(当前运行程式)场景 270,并保持不变

#### 功能三:设置当前的场景内的单个通道值

12 位拔码开关设置如下

| 1 | 2 | 3 | 4 | 5 | 6 | 7 | 8 | 9 | 10 | 11  | 12  |
|---|---|---|---|---|---|---|---|---|----|-----|-----|
| * | * | * | * | * | * | * | * | * | on | off | off |

\*表示拔码开关置于 ON 或 OFF

拔码开关 1-9 用于设置当前场景内的通道定位,设置方法与 DMX512 信号接收器地址相同 单击按钮板的同一个按扭,将产生以下循环

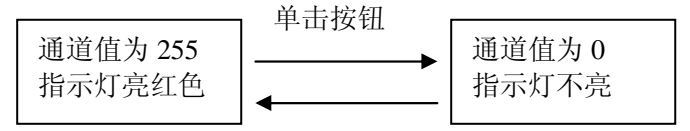

在按键板上按扭时间超过 0.5 秒,将产生如下动作

#### 通道值为接收控制器输出的值 指示灯闪亮

上图所示 通道值 为按钮对应的通道的数值。指示灯 为按键板上按钮对应的 LED 灯

注意**:** 

上述设定的值不会被存储。

当单击控制器上的按钮或按钮板上设置为程式按钮或或场景按钮,通道值为接收控制器输出的值。 指示灯闪亮

举例说明

当前控制器运行程式1

12 位拔码开关设置如下

| 1  | 2  | 3  | 4   | 5  | 6  | 7  | 8   | 9   | 10  | 11 | 12  |
|----|----|----|-----|----|----|----|-----|-----|-----|----|-----|
| On | On | On | off | On | On | On | off | off | off | on | off |

即 拔码开关 1-9 位表示数值为 231,也就是按键板上的按钮 1 对应 DMX 通道 231

当单击一下按钮 10, 对应指示灯亮红色

控制器输出信号通道 240 的值为 255

再单击一下按钮 10, 对应指示灯不亮

控制器输出信号通道 240 的值为 0

按压按钮 10 超过 0.5 秒,对应指示灯闪亮

控制器输出信号通道 240 的值为接收控制器输出的值

### DMX512 信号转接器

一个 XLR 和一个 RJ45 插座输入 DMX512 信号

二个 XLR 和二个 RJ45 插座输出 DMX512 信号,共四路

DC 9-20V 供电电压

用于不同插座转接及 DMX512 信号隔离。

每一路可以接 32 个灯具。外形如下图所示

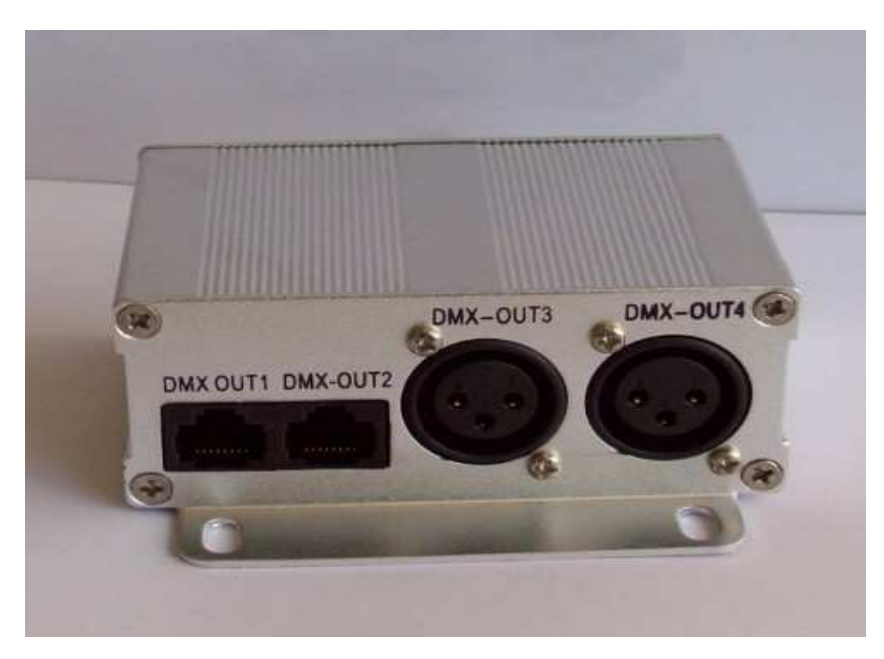

前面

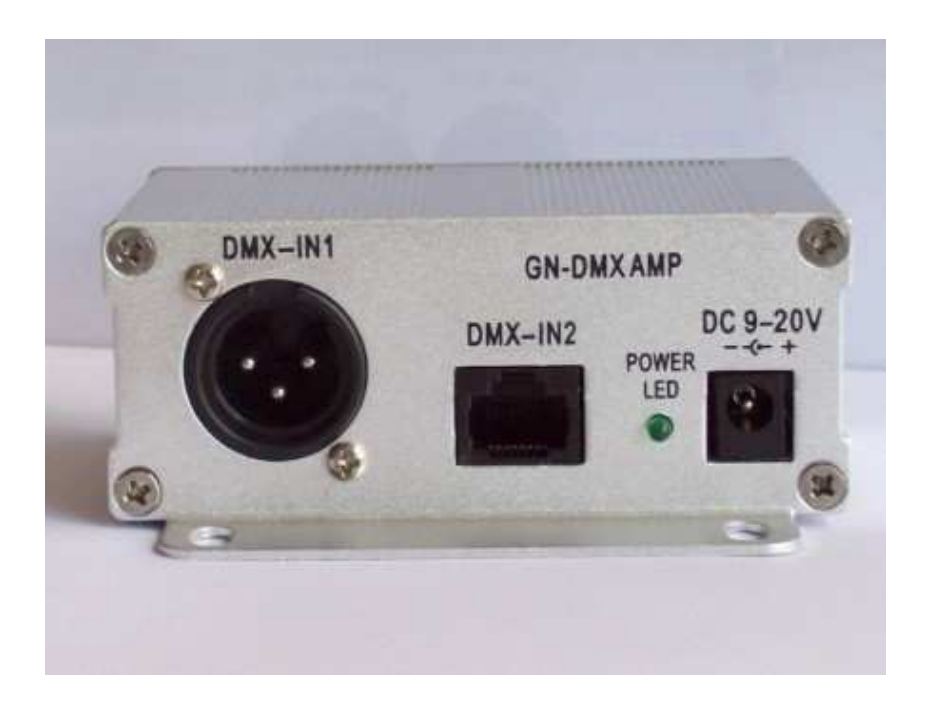

后面

## 第四章 故障排除及维护

- 1,故障现象:接好 12V DC 电源后,LCD 显示屏无正常工作。
   排除方法:检查 12V DC 输入插头接触是否良好,是否有 9V DC 输入。请用万用表测
   量,确信正确后,故障仍不能排除,请断开电源,并与本公司的技术持部门联系。
- 2,故障现象:LCD显示屏正常工作,但无法发送或接收DMX512信号。
   排除方法:检查XLR插头是否接触良好,若确信该XLR接头接触良好,请与本公司的技术支持部门联系。
- 3,故障现象:打开软件时,计算机出现"控制器连接错误"对话框,如下图所示

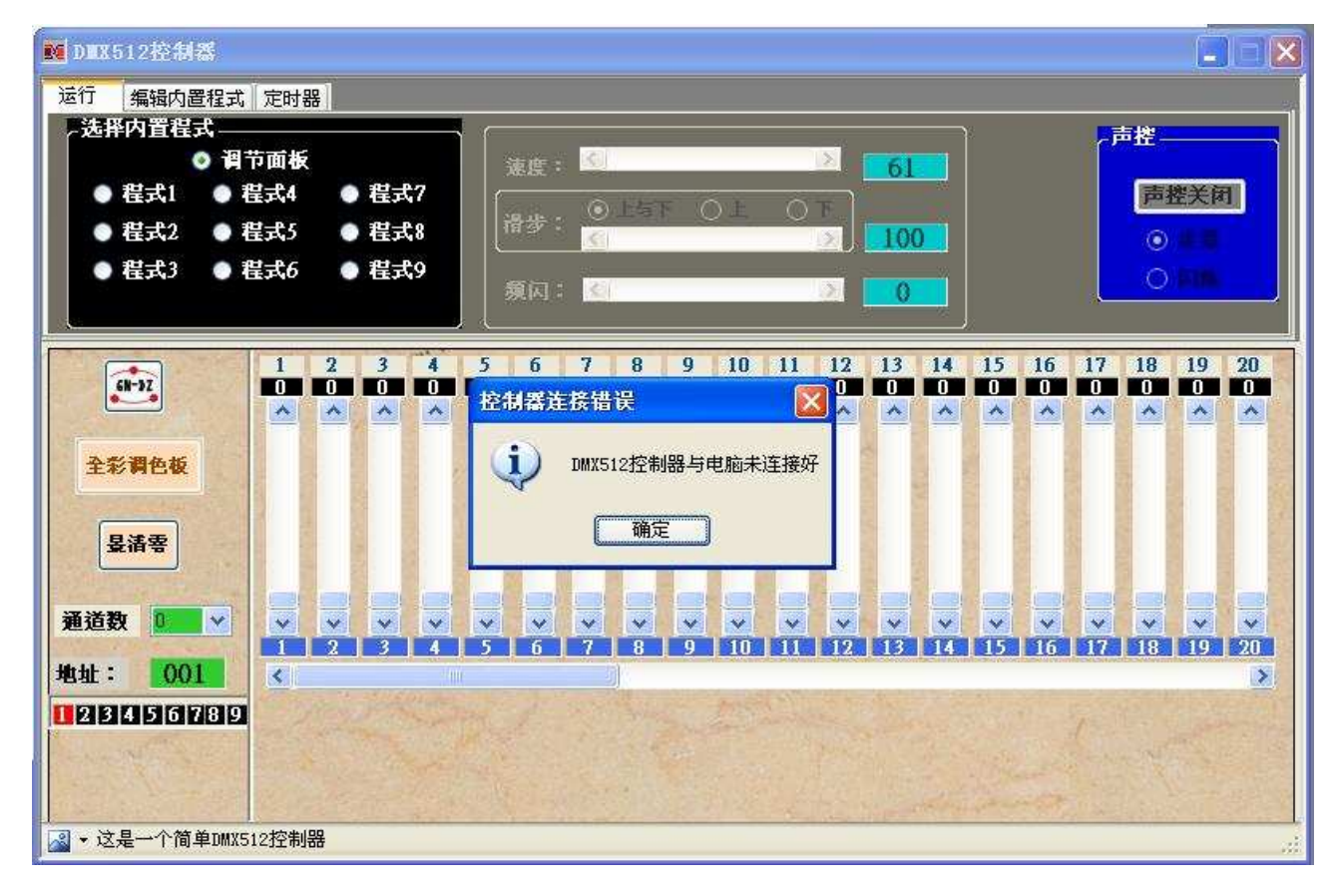

排除方法:

- 1,确认计算机与DMX512控制器连接良好,
- 2, USB 线材是否不良。
- 3,确认硬件驱动是否正确安装。